# **CUNY IRBMANAGER MANUAL**

Researcher's Guide to IRBManager

Researcher's Guide to IRBManager Version 3.1 – 12/16/2024

# **Table of Contents**

| 1.   | Logging into IRBManager (New/Existing Users)                      | 3          |
|------|-------------------------------------------------------------------|------------|
| 2.   | Linking CITI Certifications to IRBManager                         | 4          |
| 3.   | IRBManager Selected Terms                                         | 5          |
| 4.   | IRBManager Dashboard (Home Page)                                  | 6          |
| 5.   | General Reminders for xForms                                      | 9          |
| 6.   | Creating Initial Submission xForms                                | 12         |
| 7. ( | Continuing to Work on an Unsubmitted xForm                        | 14         |
| 8.   | Giving Research Team Members Access to xForms                     | 15         |
| 9. ( | Creating Amendments                                               | 16         |
| 10.  | Creating an xForm for an Annual Check-In, Continuing Review, Ever | nt Report, |
| (    | or Final Report for a Project                                     | 18         |
| 11.  | Creating a PDF of a Completed xForm                               | 19         |
| 12.  | Copying existing Initial Application xForms for new submissions   | 20         |
| 13.  | Faculty Advisor Review and Approval                               | 20         |
| 14.  | Information Requested by the IRB Office                           | 21         |
| 15.  | Notes Feature                                                     | 22         |
| 16.  | Uploading Documents as Attachments                                | 23         |
| 17.  | Document Naming Conventions                                       | 24         |
| 18.  | Deleting xForms and Withdrawing xForms                            | 25         |
| 19.  | Locating Approved xForms                                          | 26         |
| 20.  | Locating Approved Attachments                                     | 28         |
| 21.  | Locating an Approval Letter for an Event                          | 30         |

Originated by Keisha Peterson, Director, Office of Research Compliance & Outreach at Baruch College

# **1.** Logging into IRBManager (New/Existing Users)

i. Go to: <u>https://cuny.my.irbmanager.com</u> and click on the **BLUE** "click here" link.

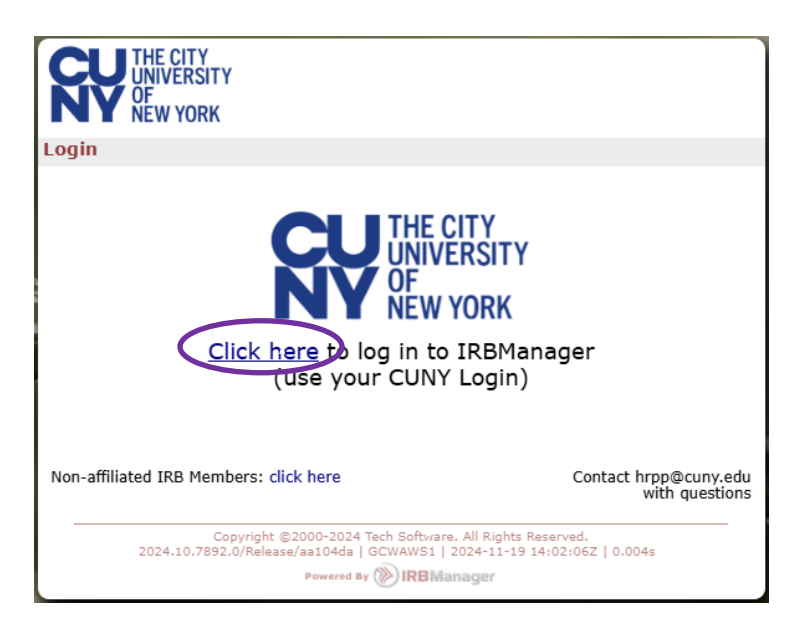

ii. Enter your CUNYfirst username/password

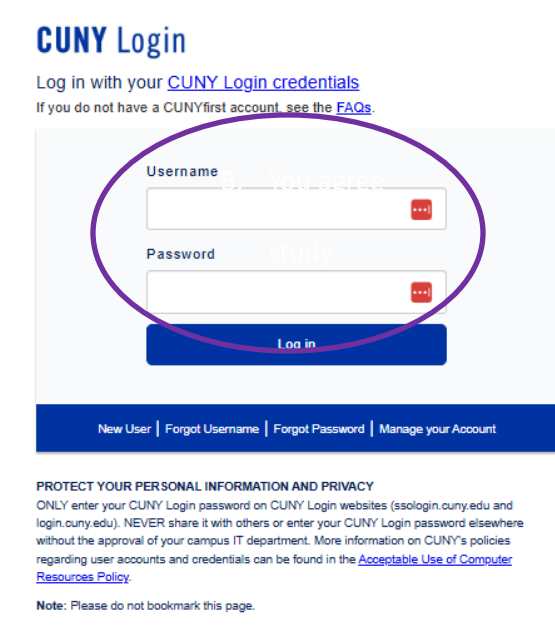

- iii. Once logged in you should be on your Dashboard (home page) (see section <u>4</u>).
- iv. Profiles for New Users will be automatically created once they've logged into IRBManager with their CUNYfirst credentials.
- v. Contact your <u>HRPP Coordinator</u> if you have questions.

# 2. Linking CITI Certifications to IRBManager

When linked properly, CITI certification expiration dates will appear in IRBManager. See Ensuring CITI Training is Up-to-Date for information on viewing expiration dates.

#### \*\*\*All study personnel are required by <u>CUNY policy</u> to have unexpired CITI training in the protection of human subjects before a submission can be approved\*\*\*

#### Step 1: Adding CUNY college email to CITI User Profile

- i. Log into the <u>CITIProgram</u> website (<u>www.citiprogram.org</u>)
- ii. In the upper right-hand corner, under your name and ID, click on the down arrow
- iii. On the drop-down menu, select "Profiles"
- iv. Under "Member Profiles", click "Edit Profile"
- v. In the "Profiles" page, scroll down until you see "Your preferred email address."
- vi. CUNY Researchers are required by <u>CUNY policy</u> to use their CUNY email addresses when registering for online services for CUNY research-related purposes.
- vii. Confirm that "Your preferred email address" is your current CUNY college email address, or revise if needed (do NOT use your CUNYfirst credentials ending in @login.cuny.edu)
- viii. Do not forget to confirm or revise your CUNY email address in the "Please verify your preferred email address" section as well
- ix. If you prefer, your personal email address can be entered as Your Secondary Email Address
- x. Click on the **BLUE** "Update" button at the bottom of the page

#### Step 2: Adding CUNY college email address to IRBManager Profile

Once you've completed Step 1, please follow these instructions:

- **xi.** Log into <u>IRBManager</u> using your CUNYfirst credentials
- xii. Under the Dashboard tabs in the upper right, click on "Start xForm"
- **xiii.** Click on the "Update My Email Address" Form

| Action | Form (Click to start)   | Description                                                                               |
|--------|-------------------------|-------------------------------------------------------------------------------------------|
|        | Protocol Form           | Use this form for your initial IRB submission. You will copy this form for any amendment. |
|        | Update My Email Address | Use this form to update/change where you receive emails.                                  |

xiv. Type your CUNY college email address under "New Email Address", then click "Submit" Use the same CUNY email address previously added as your "Preferred Email Address" in the CITIProgram website (see Step 1 above).

#### Step 3: Confirming CITI Expiration Linkage

- xv. Log into the <u>IRBManager</u>, where you will see your Dashboard screen. Click on the "Settings" icon (appears as the person icon at the top-right corner of the screen)
- **xvi.** In the "Settings" page, click on the "My Expirations" tab
- xvii. Your CITI HSR expiration date should appear under the "Expirations" page within 1-2 business days.
- **xviii.** Contact your <u>HRPP Coordinator</u> if you do not see your CITI HSR expiration information in the "Expirations" page

Page 4

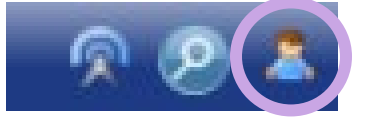

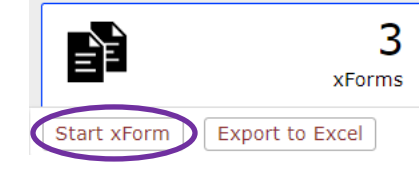

# 3. IRBManager Selected Terms

- i. **Project, protocol, study**: These terms all refer to a research project
- ii. **xForm**: xForms are the method for communicating between you and the IRB.
  - Protocol xForm: used for *initial submissions* prior to IRB approval (see section <u>6</u>), and for *amendments* to approved studies (see section <u>9</u>).
  - Update My Email Address xForm: used to enter your college email so your CITI training shows up in IRB Manager (see section <u>2</u>).
  - Annual Check-In, Continuing Review, Event Reporting, and Final Report xForms: these xForms are associated with an approved study and are started from the study page, not the dashboard (see section <u>10</u>).
  - **Stage**: the progress of an xForm.
    - Data Entry: Able to be edited by the study team an xForm starts in Data Entry, and may be returned to Data Entry if revisions are requested by the IRB, the PI, or the Faculty Advisor.
    - PI Signature / Faculty Advisor Signature: Awaiting action by the PI or Faculty Advisor to review and either request revisions or submit (see section <u>5 viii</u>).
    - **Other**: various stages of review by the IRB
- iii. Step: the progress of IRB review for an event. Typical steps are:
  - Receive Submission
  - HRPP Administrative Pre-review
  - Request Modifications
  - Receive Modifications
  - Receive Member Review
  - Notify Researcher of Outcome
- iv. Event: A submission to the IRB: Initial Submission, Amendment, Continuing Review, Event Reporting, or Final Report.
- v. **Dashboard**: The home page on IRBManager, providing a listing of all of the projects, forms, and events you are associated with (see section <u>4</u>)
- vi. Card: The box with information about a project, form, or event that appears on the Dashboard
- vii. **Project page**: The home page for an individual approved project, allowing you to see information and to initiate an amendment, annual check-in, continuing review, event report, or final report form for the project
- viii. Event page: A subpage of a project page, allowing you to see detailed information about an event, such as associated xForms, attachments, review steps, etc.

# 4. IRBManager Dashboard (Home Page)

 The Dashboard appears when you log into IRBManager. The dashboard is the hub of IRBManager. Projects, xForms, and Events that you are associated with can be located here. The number on the following screenshot indicates the element listed on the table below:

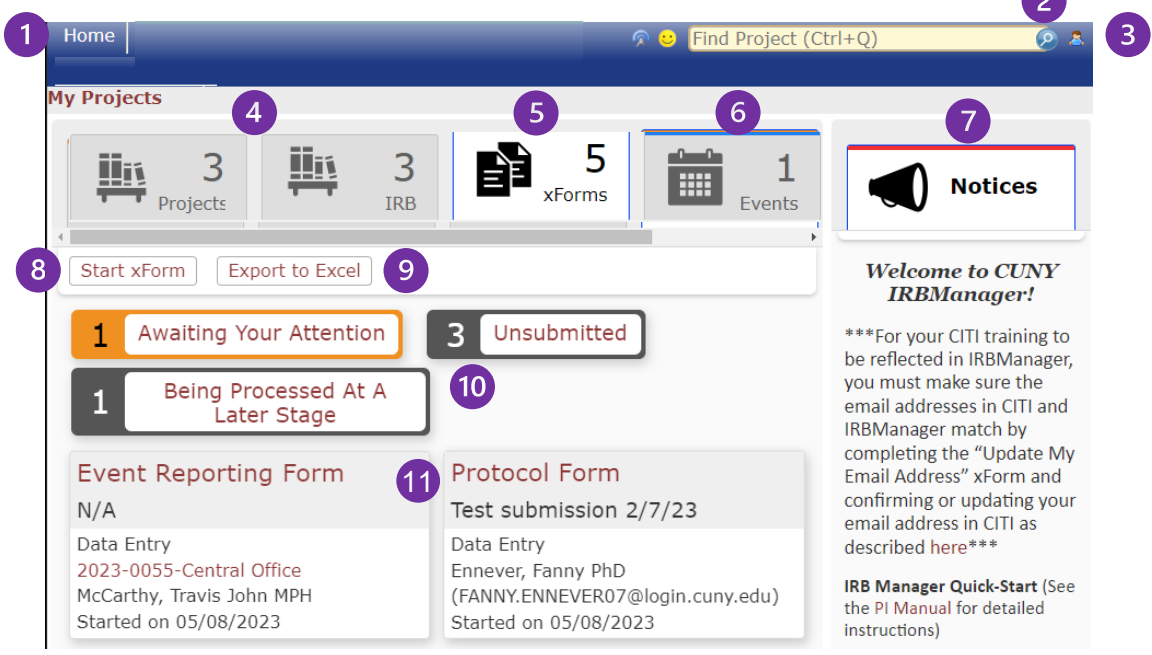

#### ii. Elements of the Dashboard

| Home        | 1. Home: Returns user to Dashboard                                                                                                    |
|-------------|----------------------------------------------------------------------------------------------------|
| 0           | <ol> <li>Search: Allows users to search for projects they are<br/>associated with, based upon the protocol number,<br/>principal investigator, and/or collaborators</li> </ol>       |
| 2           | <ol><li>Profile: Menu icon that allows users to personalize<br/>their IRBManager settings</li></ol>                                                                                  |
| Projects    | <ol> <li>Projects and IRB tabs: These tabs give the same view;<br/>both allow the user to see cards of all active research<br/>protocols they are currently involved with</li> </ol> |
| IRB         |                                                                                                    |
| 5<br>xForms | <ol><li>xForms tab: Allows the user to view cards for their<br/>current and past xForms</li></ol>                                                                                    |

|                  | ■ 1<br>Events                                                      | 6. Events tab: Displays cards for the events (submissions) that the user has open (i.e., ones that have not been approved or otherwise finalized)                                       |
|------------------|--------------------------------------------------------------------|----------------------------------------------------------------------------------------------------|
|                  | Notices                                                            | 7. Notices: Updates and notices from CUNY's Research Compliance Office, when available, are posted here                                                                                 |
|                  | Start xForm                                                        | <ol> <li>Start xForm: Allows the user to start an initial xForm<br/>or update their email address.</li> </ol>                                                                           |
|                  | Export to Excel                                                    | <ol> <li>Export to Excel: Downloads an Excel document with<br/>information on all xForms, including when they were<br/>started and their current stage.</li> </ol>                      |
| 2<br>1 U<br>1 Ir | PI<br>nsubmitted<br>nitial Submission Event                        | 10. Filter: Allows you to see a subset of cards; different filters appear for projects, forms, and events                                                                               |
| Project<br>Card: | 2023-0407-Central Office<br>New From PI<br>Ennever, Fanny PhD      | <ol> <li>Card: A box with information about the project,<br/>form, or event. The card has a clickable link in dark<br/>red font – the protocol number for projects, the form</li> </ol> |
| Form<br>Card:    | Protocol Form<br>Test submission 2/7/23<br>Data Entry              | name for forms, and the event name for events                                                                                                    |
| Event<br>Card:   | Initial Submission Event<br>2023-0407-Central Office<br>07/10/2023 |                                                                                                    |

| iii. Areas of the Dashboard                                                                                                    |                                                                                                    |
|----------------------------------------------------------------------------------------------------|----------------------------------------------------------------------------------------------------|
| Projects or IRB tab – Active Projects                                                                                                    | The active studies you are associated with, as<br>PI, Faculty Advisor, Co- PI, or Research Staff.<br>You may use the filter buttons in this<br>section to see only the studies where you<br>have the specified role.<br>PI 1 Co-Investigator 1 Faculty Advisor<br>If you have studies with an upcoming<br>expiration date, the Expiring Soon! Filter will<br>appear.<br>Expiring Soon!                                                                                                    |
| Image: Second state state sta | Your xForms currently in process – Protocol<br>Forms (both initial submissions and<br>amendments) that have not yet been<br>approved, and active Annual Check-In, Event<br>Reporting, Continuing Review, and Final<br>Report Forms for studies you are associated<br>with.<br>You may use the filter buttons in this section<br>to see only the xForms that require action<br>(review or signature), are not yet submitted,<br>or are under review by the IRB (being<br>processed at a later stage). |
| Events tab – Open Events<br>2<br>Events                                                                                                    | The number of events in progress (not yet completed)<br>You may use the filter buttons in this section to see the events by your role or by the type of event: Initial Submission, Amendment, Continuing Review, or Event Report<br>Initial Submission Event<br>PI 1 Amendment Event 2 Continuing Review Event                                                                                                    |

## 5. General Reminders for xForms

- i. Please read all questions carefully and answer completely.
- **ii.** Contact your <u>HRPP Coordinator</u> if you have questions.
- iii. Useful links:
  - <u>CITI Certificate Help</u>
  - CUNY Human Research Protection Program (HRPP)
  - <u>CUNY HRPP Policies and Procedures</u>
  - CUNY Criteria for IRB Approval
  - Using IRB Manager at CUNY
- iv. Every xForm has several pages of questions (the exact number of pages depends on which xForm it is and what is involved in the study). Your progress is shown at the top of the page (below, "Page 1 of 10"). You can open later pages either by answering all required questions and clicking the Next button, or by using the dropdown box.

|            | Project Information<br>Project Information        | Page 1 of 10                                      | Next | All<br>questions |
|------------|---------------------------------------------------|---------------------------------------------------|------|------------------|
| Skips to a | Research Design<br>En Eligibility                 | /ersion 04/12/2023 11:34 AM ET.                   |      | answered         |
| h          | Procedure and Risk (1 of 1)<br>Risks and Benefits | orators" button at the<br>e, or submit this form. |      |                  |
| -          | Participants<br>Privacy and Confidentiality       | Add Note View Audit                               |      |                  |
| n.         | Attachments                                       |                                                   |      |                  |
|            | Check & Submit Form                               | Add Note View Audit                               |      |                  |

v. To add a person (e.g., in the PI, Faculty Advisor, or Key Personnel question), type at least two letters of the person's name and select from the dropdown. If you cannot find a person's name, have them log into IRBManager with their CUNYfirst credentials. This will add their name to the system. If a person's name is very short, try typing their email address to see more than the first 20 matches.

| F | aculty Advisor (Required)                                                 |          |
|---|---------------------------------------------------------------------------|----------|
|   | Type Name Here                                                            |          |
|   | tate, t                                                                   | )        |
|   | Tate, Twyla (twyla.tate@brooklyn.cuny.edu)<br>twyla.tate47@login.cuny.edu | s study. |
|   | Contact*                                                                  |          |

vi. To answer the "Campus" question, PI's should indicate the college where they have their primary affiliation. Student PI's should indicate the college where their faculty advisor has their primary affiliation.

| Campus (Required)                                                                                                    |                     |
|----------------------------------------------------------------------------------------------------|---------------------|
|                                                                                                    | •]                  |
| STUDENT PI: select the <u>primary campus</u> of your <u>Facul</u><br>Non-Student PI: select your own primary CUNY campus. | <u>ty Advisor</u> . |

- A submission cannot be approved unless ALL research personnel show vii. unexpired up-to-date CITI training (see section 2).
- viii. If the xForm is submitted by someone other than the PI or is submitted by a student PI, an email with a link to the xForm will be sent to the PI or the Faculty Advisor. The PI or Faculty Advisor must review the xForm, make Notes if appropriate (see section 15), determine whether the form is ready for submission, and proceed to the Signature page.
  - Form is ready for submission:

| Is the information accurate and ready for submission? (Required)                                                              | Add Note | View Audit |
|----------------------------------------------------------------------------------------------------|----------|------------|
| • Yes                                                                                                    |          |            |
| ○ No                                                                                                    |          |            |
| By signing below I certify that the statements herein are true, complete and accurate to the best of my knowledge. (Required) | Add Note | View Audit |
| Sign                                                                                                    |          |            |
| Form requires changes:                                                                                                    |          |            |

requires changes

| Is the information accurate and ready for submission | ? (Required) | Add Note | View Audit |
|------------------------------------------------------|--------------|----------|------------|
| ○ Yes                                                |              |          |            |
| No                                                   |              |          |            |
| Revision needed. (Required)                          |              |          |            |
|                                                      |              |          | ABC        |
|                                                      |              |          |            |
|                                                      |              |          |            |
|                                                      |              |          | 11         |
|                                                      |              |          |            |

- ix. Signing and submitting are two separate consecutive steps.
  - Step 1: click on Sign... and enter your CUNYfirst credentials in the popup

| I certify that knowledge. | the statements herein are true, complete and accurate to the best of my ( <i>Required</i> )                                                                                                    | Add N | ote |
|---------------------------|----------------------------------------------------------------------------------------------------|-------|-----|
| 🗹 I agree                 | S Web Login Service - Google Chrome -                                                                                                    | ×     |     |
| Signature (R              | login.cuny.edu/idp/profile/SAML2/Redirect/SSO?execution=e2s1                                                                                                    | 07    | ote |
| Sign                      | <b>CU</b><br>NY                                                                                                    |       |     |
| Previous                  | Web Applications Login                                                                                                    |       |     |
|                           | If you are logging into a University cloud service offering, such as<br>Dropbox or Microsoft Office 365 for Education, you agree to abide by<br>the terms in the <u>CUNY Acceptable Use of University Data in the Cloud</u><br><u>policy</u> . |       |     |
|                           | Log in with your <u>CUNY Login credentials</u> :                                                                                                    | - 1   |     |
|                           | Username                                                                                                    |       |     |
|                           |                                                                                                    |       |     |
|                           | Password                                                                                                    |       |     |
|                           |                                                                                                    |       |     |
|                           | Login                                                                                                    |       |     |

- Step 2: Click on "Submit" on the first Form Complete page. You will then see a second page saying "Your form has been submitted. You may close this window." If you do not click on Submit, your xForm will not proceed to the next step (IRB, PI, or Faculty Advisor review).
  - First Form Complete page

| Form Complete |                                                                                               |
|---------------|-----------------------------------------------------------------------------------------------|
|               | Form Completed                                                                                |
|               | You've completed the form. You can now either save the form for later revision, or submit it. |
|               | Go Back Save for Later Print Submit                                                           |

• Second Form Complete page (no action is required, this page appears to provide confirmation that the xForm was submitted)

| Form | Com  | olete |
|------|------|-------|
|      | Comp | JICIC |

#### Form Submitted

Your form has been submitted. You may close this window.

#### 6. Creating Initial Submission xForms

i. On the Dashboard, click on the Start xForm button.

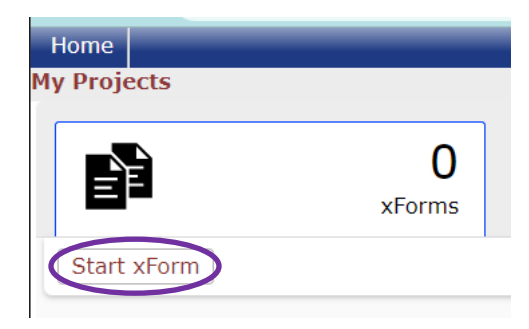

ii. On the Start Form on User page, click on Protocol Form.

| <b>CU</b><br>NY | THE CITY<br>UNIVERSITY<br>OF<br>NEW YORK |                                                                                           |
|-----------------|------------------------------------------|-------------------------------------------------------------------------------------------|
| Start Fo        | rm on User                               |                                                                                           |
|                 |                                          | Filter:                                                                                   |
| Select x        | Form to start                            |                                                                                           |
| Action          | Form (Click to start)                    | Description                                                                               |
|                 | Protocol Form                            | Use this form for your initial IRB submission. You will copy this form for any amendment. |
| ۵               | Update My Email Address                  | Use this form to update/change where you receive emails.                                  |

- iii. If you would like to print a copy of the full Protocol Form, click on the Print icon a to the left on the form name. This will allow you to print the entire application.
- iv. If you have any other unsubmitted Protocol Forms, you will see the following screen:

| Possible Duplicate           |                                                                                                    |            |               |  |  |  |  |  |
|------------------------------|----------------------------------------------------------------------------------------------------|------------|---------------|--|--|--|--|--|
| i Pos                        | Possible duplicate xForm instances found.                                                                                                    |            |               |  |  |  |  |  |
| An unsubm<br>problem.        | An unsubmitted instance of 'Protocol Form' was found in your xForms. This is not necessarily a problem.                                                                                     |            |               |  |  |  |  |  |
| If you are t<br>If you reall | If you are trying to get back to an xForm you already started, simply click that form below.<br>If you really want to start a new instance, simply click <u>start a new Protocol Form</u> . |            |               |  |  |  |  |  |
| Pre-existing insta           | nces                                                                                                    |            |               |  |  |  |  |  |
| Form                         | <ul> <li>Identifier</li> </ul>                                                                                                    | + Stage    | + Started     |  |  |  |  |  |
| Protocol Form                | Title of Protocol                                                                                                    | Data Entry | 5 minutes ago |  |  |  |  |  |

v. Either click on the existing "Protocol Form" to continue working on it, or click on "start a new Protocol Form" to begin a separate submission with a blank protocol form.

|                                                                                                    | Possible Duplicate                                       |                                                                                                   |                           |   |         |  |
|----------------------------------------------------------------------------------------------------|----------------------------------------------------------|---------------------------------------------------------------------------------------------------|---------------------------|---|---------|--|
| Possible duplicate xForm instances found.                                                               |                                                          |                                                                                                   |                           |   |         |  |
| An unsubmitted instance of 'Protocol Form' was found in your xForms. This is not necessarily a problem. |                                                          |                                                                                                   |                           |   |         |  |
|                                                                                                    | If you really                                            | If you really want to start a new instance, simply click start a new Protocol Form. To start anot |                           |   |         |  |
| Pre-existing instances                                                                                  |                                                          |                                                                                                   |                           |   |         |  |
| To keep                                                                                                 | Form                                                     | <ul> <li>Identifier</li> </ul>                                                                    | <ul> <li>Stage</li> </ul> | ÷ | Started |  |
| working                                                                                                 | Protocol Form Title of Protocol Data Entry 5 minutes ago |                                                                                                   |                           |   |         |  |

vi. On the protocol form, your name will automatically appear as the "Submitter"

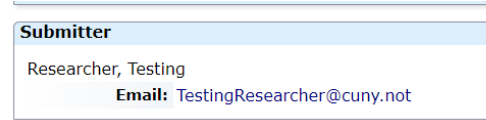

vii. In the "Principal Investigator" question on the first page, enter your own name if you are the PI, or the PI's name if you are not.

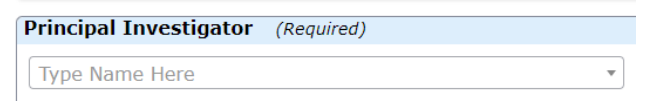

viii. If you are NOT the PI, make sure to add the PI as a Collaborator (see section <u>8</u>) and enter your own name in the Key Personnel question

| Key Personnel                                |                                |
|----------------------------------------------|--------------------------------|
| Add other study members who shou<br>Contact* | IId have access to this study. |
| Type Name Here                               |                                |

- **ix.** If you are not the PI, the PI will receive an email telling them to review and submit the application to the college HRPP office.
- x. See <u>xForm Reminders</u>

#### 7. Continuing to Work on an Unsubmitted xForm

i. On the dashboard, click on the name of the form (in red) in the card showing your unsubmitted form

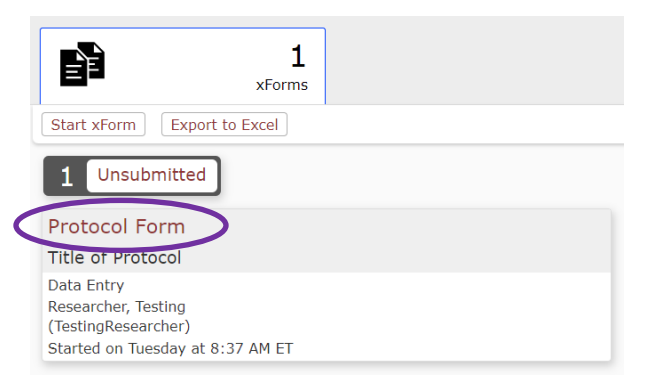

ii. If you instead clicked on Start xForm, click on the name of the form in the table of Pre-existing instances:

|          | Possible duplicate xForm instances found. |                                                                                                    |                                      |                   |  |  |  |  |
|----------|-------------------------------------------|----------------------------------------------------------------------------------------------------|--------------------------------------|-------------------|--|--|--|--|
|          | An unsubmit<br>problem.                   | An unsubmitted instance of 'Protocol Form' was found in your xForms. This is not necessarily a problem. |                                      |                   |  |  |  |  |
|          | If you are tr                             | If you are trying to get back to an xForm you already started, simply click that form below.            |                                      |                   |  |  |  |  |
|          | If you really                             | want to start a new instance, sim                                                                       | ply click <u>start a new Protoco</u> | <u>col Form</u> . |  |  |  |  |
|          | Pre-existing instan                       | ces                                                                                                    |                                      |                   |  |  |  |  |
| Continue | Form                                      | <ul> <li>Identifier</li> </ul>                                                                          | Stage                                | Started           |  |  |  |  |
| working  | Protocol Form                             | Title of Protocol                                                                                       | Data Entry                           | 5 minutes ago     |  |  |  |  |

iii. If you instead mistakenly clicked on the copy icon within the card, which immediately creates a duplicate, delete the duplicate by positioning the cursor within the card and clicking on the red X that appears, then click on the form name in the original card to continue working on it.

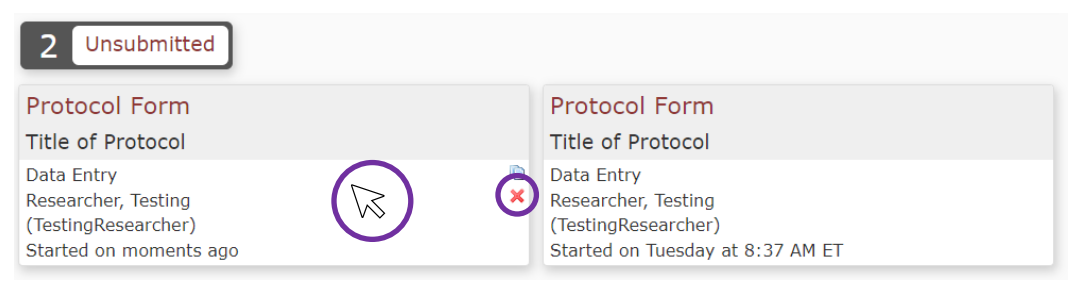

## 8. Giving Research Team Members Access to xForms

i. The person originally creating an initial IRB xForm is initially the only individual who will have access to the xForm. To allow others access to the xForm prior to approval, these other users must be added via the "Collaborators" function located in the upper left of the xForm.

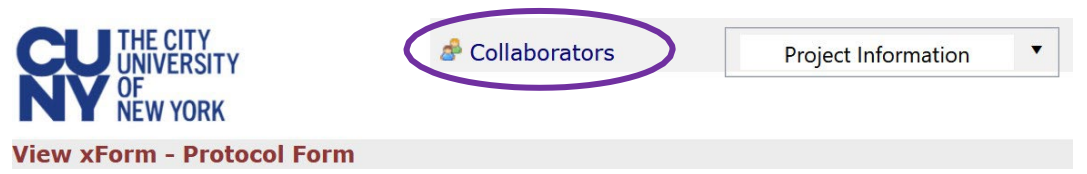

Note that collaborators on a **study** (e.g., co-Investigators, Project Coordinators, Research Assistants, etc.) are added by responding to the study personnel questions in the application xForm; they will have access to the project after the study is approved. Adding a collaborator to your initial or amended Protocol Form does not give them access to the **xForm** itself.

- ii.
- Upon clicking the "Collaborators" link, a pop-up window will appear.

| Collaborators            |          |   |                                | + S □ X |
|--------------------------|----------|---|--------------------------------|---------|
| Add                      |          |   |                                | *       |
| EMail                    |          |   |                                | $\odot$ |
| Access                   | Edit     | • |                                |         |
| Note for<br>Collaborator |          |   |                                |         |
|                          | Add      |   |                                |         |
| Current Colla            | borators |   |                                |         |
| Collaborator             |          |   | <ul> <li>Permission</li> </ul> | \$      |
| Researcher, Tes          | st Ph.D. |   | Author                         |         |
|                          |          |   |                                |         |

- iii. Type the first few letters of the name of the user you would like to grant access to the form and select their name and email address. The user must already have a Contact established within IRBManager to be added as a Collaborator.
- iv. Select the Access the collaborator will have:
  - " "View only" will give the user view only access.
  - "Edit" will allow the user to make edits only.
  - "Edit and manage" will allow the user to make edits and add other collaborators.
  - "Edit, manage and submit" will allow the user to make edits, add other collaborators, and submit.
- v. Add a note for the collaborator (optional). Text entered in this box will be included in the email sent to the collaborator.
- vi. Click Add. This will automatically send an email to the collaborator with instructions to access the form.
- vii. If you would like to delete a collaborator you have added, simply click the red X that will appear next to their name after adding.

# Students should add their faculty advisors as collaborators to their submissions which will allow advisors to view, access, and edit submissions during data entry stage.

# 9. Creating Amendments

i. On the Dashboard click on the Projects Tab, then click on the protocol number of the project (in red) in the Protocol card.

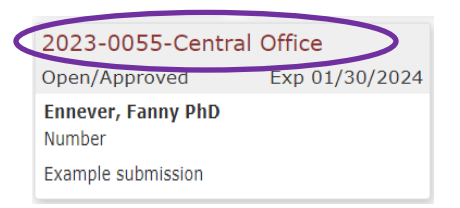

**ii.** Locate **Reference xForms** in the middle of the Project page.

|                                                 | Home                                  |                         |                    |         |                                | 🔗 Find Pr       | oject (Ctrl+Q)                  | 2         |  |  |
|-------------------------------------------------|---------------------------------------|-------------------------|--------------------|---------|--------------------------------|-----------------|---------------------------------|-----------|--|--|
| UNIVERSITY                                      | Project 2023-0055-0                   | Central Office (IRB     | )                  |         |                                | Help            | Researcher's Settings           | Sign off  |  |  |
| NY NEW YORK                                     | -                                     |                         |                    |         |                                |                 |                                 | collapse  |  |  |
| Actions                                         | Project:                              | 2023-0055               |                    |         | Funding Source(s):             |                 |                                 |           |  |  |
| Sond EMail                                      | Committee:                            |                         |                    |         | Funding ID:                    |                 |                                 |           |  |  |
| Start xForm                                     | Category:                             |                         |                    |         | Grants:                        |                 |                                 |           |  |  |
| xForms (1)                                      | Department:                           |                         |                    |         |                                |                 |                                 |           |  |  |
| Last Review: Full Board Next Review: Full Board |                                       |                         |                    |         |                                |                 |                                 |           |  |  |
| Done                                            | Agent Types:                          | -                       | CRO:               |         |                                |                 |                                 |           |  |  |
| Recent Items                                    | Little:                               | This is a test title fo | r a test project.  |         | Year:                          | 2023            |                                 |           |  |  |
| 2023-0055-Central<br>Office                     | Record:                               |                         |                    |         | Number and Title:              |                 |                                 |           |  |  |
| TEST 227-Baruch                                 |                                       |                         |                    |         | Expedited                      |                 |                                 |           |  |  |
| Messages                                        |                                       |                         |                    |         | Determination:                 |                 |                                 |           |  |  |
| Welcome to                                      |                                       |                         |                    |         | Determination:                 |                 |                                 |           |  |  |
| CUNY                                            |                                       |                         |                    |         | Ideate Link:                   |                 |                                 |           |  |  |
| Useful Links                                    | Comments:                             | Testing draft form      |                    |         |                                |                 |                                 |           |  |  |
| 1. CITI Certificate                             | Project-Site                          |                         |                    |         |                                |                 |                                 |           |  |  |
| Help                                            | Site(s):                              | Central Office - C      | JNY Central Office |         | PI:                            | McCarthy, Trav  | is John MPH                     |           |  |  |
| 2. CUNY Human<br>Research Protection            | Status:                               | Open/Approved           |                    |         | Additional:                    | N               |                                 |           |  |  |
| Program (HRPP)                                  | Approval:                             | January 31, 2023 fo     | or 12 months       |         | Expiration:                    | January 30, 20  | 24                              |           |  |  |
| 3. CUNY Consent                                 | Initial Approval:                     | January 31, 2023        |                    |         | Other Expirations:             |                 |                                 |           |  |  |
| 4 CLINY HRPP                                    | Approved Enrollment                   | 50                      |                    |         | HRPP Coordinator:              | Travis McCarthy | at 646-664-8906 or              |           |  |  |
| Policies and                                    | Number:                               |                         |                    |         | travis.mccarthy@cuny.edu       |                 |                                 |           |  |  |
| Procedures                                      | <b>Risk Determination:</b>            |                         | _                  |         |                                |                 |                                 |           |  |  |
| 6 CUNY Criteria for                             | Tags:                                 | Amendment In Proce      | ss                 |         |                                |                 |                                 |           |  |  |
| IRB Approval                                    | <ul> <li>Project-Site Cont</li> </ul> | acts (2)                |                    |         |                                |                 |                                 | collapse  |  |  |
| 7. Using IRB                                    | Name                                  | Name r Role             |                    |         |                                | • Expirations   |                                 |           |  |  |
| My Docs & yForms                                | Ennever, Fanny PhD                    |                         | Co-Investigator    |         | CITI HSR Training - 02/21/2026 |                 |                                 |           |  |  |
| 0 Attachments                                   | Test, Researcher                      |                         | Co-Investigator    |         |                                |                 |                                 |           |  |  |
| 1 xForms                                        | Reference xForm                       | s (1)                   |                    |         |                                |                 |                                 | collapse  |  |  |
|                                                 | Action Form                           | • Identi                | fier • Sta         | ge      | As Of                          | Ref Active      | <ul> <li>Inactivated</li> </ul> | *         |  |  |
|                                                 | Protocol For                          | rm N/A                  | Con                | nplete  | 01/31/2023                     | 01/31/2023      |                                 |           |  |  |
|                                                 | <ul><li>Events (1)</li></ul>          |                         |                    |         |                                |                 |                                 | collapse  |  |  |
|                                                 | Event                                 | • Att Instance,         | UDF                |         |                                |                 | • Start 🔺 Co                    | omplete + |  |  |
|                                                 | Initial Submission Eve                | ent 4 McCarthy,         | Travis John MPH    |         |                                |                 | 01/31/2023 05                   | /26/2023  |  |  |
| iii. Click                                      | on the two sl                         | neets ᠾ                 | under Refe         | rence x | Forms next t                   | o Protoco       | l Form.                         |           |  |  |
|                                                 |                                       | Reference               | xForms (1)         | )       |                                |                 |                                 |           |  |  |
|                                                 | Α                                     | ction For               | m                  | -       |                                |                 |                                 |           |  |  |

Protocol Form

iv. Choose "Amend this Protocol" under "Choose an Action" Choose an Action

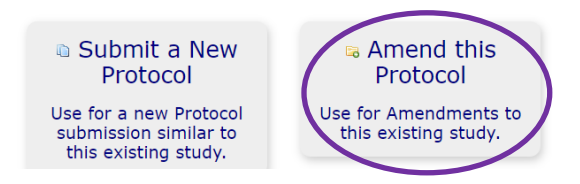

v. If you receive the following "Incompatible Tags" message:

Incompatible Tags Help Fanny's Settings Sign off

This Protocol Form xForm cannot be started/copied due to incompatible tags. Check with your admin for access to this xForm.

- a. First check the xForms section of your dashboard (see section <u>4</u>) to see if you already have an amendment in progress)
- b. If so, continue editing the existing amended xForm
- c. If not, this likely means that you started an amendment in the past that was autodeleted after 90 days. Contact your <u>HRPP Coordinator</u> to request either that the Amendment in Progress tag be removed from your protocol so that you can create a new amendment or that the deleted draft amendment be reactivated for editing.
- vi. Edit the relevant sections of the xForm. Be sure to provide a description of all changes and attach all edited documents.
- vii. See <u>xForm Reminders</u>

# 10. Creating an xForm for an Annual Check-In, Continuing Review, Event Report, or Final Report for a Project

Note that normally you create an Annual Check-In or Continuing Review form by clicking on a link in an email reminder. This section describes how to create a form manually.

i. On the Dashboard click on the Projects tab then click on the protocol number of the project (in red) in the project card

| < | 2023-0055-Central Office                           |
|---|----------------------------------------------------|
|   | Open/Approved Exp 01/30/2024                       |
|   | Ennever, Fanny PhD<br>Number<br>Example submission |
|   |                                                    |

ii. Locate and click on "Start xForm" from the menu to the left on the Protocol page

| THE CITY                       | Home                                          |                       |                                   |                  |             |                           |                     | 🔗 Find Project (          |
|--------------------------------|-----------------------------------------------|-----------------------|-----------------------------------|------------------|-------------|---------------------------|---------------------|---------------------------|
| UNIVERSITY                     | Project 2                                     | 023-0055-C            | entral                            | Office (IRB)     |             |                           |                     | Help Rese                 |
| NY NEW YORK                    | -                                             |                       |                                   |                  |             |                           |                     |                           |
|                                |                                               | Project:              | 2023-0                            | 0055             |             |                           | Funding Source(s)   | :                         |
| Actions                        |                                               | Committee:            |                                   |                  |             |                           | Funding ID          | :                         |
| Sond Ethail                    | -                                             | Category:             |                                   |                  |             |                           | Grants              | :                         |
| Start XForm                    | Ì I                                           | Department:           |                                   |                  |             |                           |                     |                           |
|                                | L                                             | ast Review:           | Full Boa                          | ard              |             |                           | Next Review         | : Full Board              |
| Done                           | A                                             | gent Types:           |                                   |                  |             |                           | CRO                 | :                         |
| ecent Items                    |                                               | Title:                | This is                           | a test title for | a test proj | ect.                      | Year                | : 2023                    |
| 023-0055-Central               | Non-                                          | CUNY IRB of           |                                   |                  |             |                           | Grant/Contrac       | t                         |
| Office                         |                                               | Record:               |                                   |                  |             |                           | Number and Title    | :                         |
| EST 227-Baruch                 |                                               |                       |                                   |                  |             |                           | Expedite            | d                         |
| essages                        |                                               |                       |                                   |                  |             |                           | Determination       | •                         |
| Velcome to                     |                                               |                       |                                   |                  |             |                           | Determination       | :                         |
|                                |                                               |                       |                                   |                  |             |                           | Ideate Link         | :                         |
| Iseful Links                   |                                               | Comments:             | Testing                           | draft form       |             |                           |                     |                           |
| 1. CITI Certificate            | Project-Site                                  |                       |                                   |                  |             |                           |                     |                           |
| Help                           | Site(s): Central Office - CUNY Central Office |                       |                                   |                  |             |                           | McCarthy Travis Joh |                           |
| 2. CUNY Human                  |                                               | Status: Open/Approved |                                   |                  |             | Additional                | : N                 |                           |
| Program (HRPP)                 |                                               | Approval:             | : January 31, 2023 for 12 months  |                  |             | s                         | Expiration          | : January 30, 2024        |
| 3. CUNY Consent                | Initi                                         | al Approval:          | al: January 31, 2023 of 12 months |                  |             |                           | Other Expirations   |                           |
| Form Templates                 | Approved                                      | I Enrollment          |                                   |                  |             |                           | HRPP Coordinator    | • Travis McCarthy at 646. |
| 4. CUNY HRPP<br>Policies and   | Approved                                      | Number:               | 50                                |                  |             |                           |                     | travis.mccarthy@cunv.e    |
| Procedures                     | Risk Det                                      | ermination:           |                                   |                  |             |                           |                     | , , , ,                   |
| 5. CUNY PI Manual              |                                               | Tags:                 | Amend                             | ment In Proces   | s           |                           |                     |                           |
| 6. CUNY Criteria for           | Project                                       | t-Site Conta          | acts (2                           | )                |             |                           |                     |                           |
| 7. Using IRB                   | Name                                          |                       |                                   | ,                | Role        |                           | Expirations         |                           |
| Manager at CUNY                | Ennever,                                      | Fanny PhD             |                                   |                  | Co-Invest   | igator                    | CITI HSR Trainir    | ng - 02/21/2026           |
| My Docs & xForms 0 Attachments | Test, Res                                     | earcher               |                                   |                  | Co-Invest   | igator                    |                     |                           |
| 1 xForms                       | <b>Refere</b>                                 | ence xForms           | 5 (1)                             |                  |             |                           |                     |                           |
|                                | Action                                        | Form                  |                                   | ▼ Identif        | ier         | <ul> <li>Stage</li> </ul> | ♦ As Of             | Ref Active                |
|                                | •                                             | Protocol For          | m                                 | N/A              |             | Complete                  | 01/31/2023          | 01/31/2023                |
|                                | Event                                         | 5 (1)                 |                                   |                  |             |                           |                     |                           |
|                                | Event                                         |                       | • Att                             | Instance/        | UDF         |                           |                     |                           |
|                                | Toitial Cul                                   | hmission Evo          | nt 4                              | McCarthy J       | ravic John  | MDU                       |                     |                           |
|                                | minual Su                                     | unission eve          | nu 4                              | mcCartry, I      | Tavis Julin | PIE II                    |                     |                           |

#### iii. Click on the name of the applicable xForm

Start Form on Project-Site 2023-0055-Central Office

|          |                                                                  | Filter:                                                                                                    |  |  |  |  |  |  |
|----------|------------------------------------------------------------------|----------------------------------------------------------------------------------------------------|--|--|--|--|--|--|
| Select x | Select xForm to start                                            |                                                                                                    |  |  |  |  |  |  |
| Action   | Form (Click to start)                                            | Description                                                                                                    |  |  |  |  |  |  |
|          | Annual Check-In                                                  | Annual Check-In for Exempt/non-expiring protocols                                                                                                    |  |  |  |  |  |  |
|          | Children as Research Subjects Quiz                               | Non-compliance quiz for the enrollment of children as research subjects                                                                                 |  |  |  |  |  |  |
|          | Continuing Review Form                                           | Use this form to submit your continuing review application.                                                                                             |  |  |  |  |  |  |
|          | Event Reporting Form                                             | Use this form for submitting any type of reportable event, including: protocol deviation, subject complaint, adverse event, unanticipated problem, etc. |  |  |  |  |  |  |
|          | Exempt Review Quiz                                               | Non-compliance quiz for researchers on exempt protocols                                                                                                 |  |  |  |  |  |  |
|          | Expedited Review Quiz                                            | Non-compliance quiz for researchers on expedited protocols                                                                                              |  |  |  |  |  |  |
|          | Faculty Advisor or Research Program Director Responsibility Quiz | Non-compliance quiz for faculty advisor or program director responsibilities                                                                            |  |  |  |  |  |  |
|          | Final Report Form                                                | Use this form as your Final Report to close your study.                                                                                                 |  |  |  |  |  |  |

iv. Complete and submit the xForm (see xForm Reminders).

#### 11. Creating a PDF of a Completed xForm

- i. A PDF of any xForm is available for download at the bottom of the opened xForm.
- **ii.** The completed xForm may be saved as a PDF for ease of collaboration and record-keeping.

|                                  | View Attachment Questions<br>View Questions with Notes |
|----------------------------------|--------------------------------------------------------|
| Previous Next Save for Late More | View Changed Responses                                 |

# 12. Copying existing Initial Application xForms for new submissions

This option creates a duplicate of an existing project that then can be edited to create a new submission that is similar to an existing application. <u>Do not</u> use this option to respond to requests for changes during IRB review.

- i. On Dashboard click on Projects Tab then select the protocol number of the project in red on the project card.
- ii. Click on the two sheets and under Reference xForms in middle of page.
- iii. Choose "Submit a New Protocol".

Choose an Action

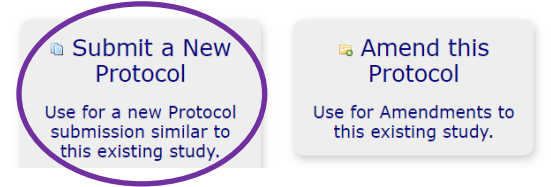

iv. Complete and submit the xForm (see xForm Reminders).

#### **13.** Faculty Advisor Review and Approval

- i. Once the Student PI submits their xForm it will be forwarded to their advisor for review and approval. Faculty advisors are required to review their student's project prior to submitting it to the HRPP Office.
- **ii.** The faculty advisor will receive an email from IRBManager informing them that their student has submitted an xForm.
- iii. Faculty advisors may click on the BLUE link within this email to access the xForm. If not logged into IRBManager, the faculty advisors will first see the page to log into IRBManager using their CUNYfirst credentials.
- iv. The entire application will appear on the page.
- v. The faculty advisor may use the Notes feature (see section <u>15</u>) if appropriate to communicate comments or suggested changes to the student PI. If the faculty advisor has been added as a Collaborator with edit rights (see section <u>8</u>), they may also edit the xForm.
- vi. When the faculty advisor has completed their review of the submission, they should click on Next button (on either the top or the bottom of the screen).
- vii. The question "Is this project is ready for submission?" appears. If the project is ready to be sent to the HRPP Office, the answer is "Yes". If the project requires revisions, the answer is "No", and a text box appears for the faculty advisor to communicate to the student what edits are needed (see section <u>5</u> <u>viii</u>).
- viii. The faculty advisor should click on Next button on the top or bottom of the page and then on the Submit button to submit the project (to the HRPP Office if the project is ready for submission or back to the Student PI if revisions are needed).
- ix. See <u>xForm Reminders</u>

## 14. Information Requested by the IRB Office

- i. The xForm may be returned to you during the pre-review or IRB Review Process for additional information requested by the HRPP Office
- **ii.** An email will be sent to the submitter, PI, and Faculty Advisor informing them that the project is being sent back for revisions by the HRPP Office.
- iii. Click on the **BLUE** link provided in the email to be forwarded directly to the protocol. If you are not logged into IRBManager, you will first see the page to log into IRBManager with your CUNYfirst credentials.

| The Protocol Form is being returned to you by the HRPP Coordinator Office for revisions. |  |  |  |
|------------------------------------------------------------------------------------------|--|--|--|
| Message                                                                                  |  |  |  |
| From: no-reply@cuny.my.irbmanager.com                                                    |  |  |  |
| Requested revisions: Please update your application with the approved IAA form.          |  |  |  |
| Please click the following link to go directly to the form Protocol Form.                |  |  |  |
|                                                                                          |  |  |  |

iv. In addition to the emails, items that require your attention will appear on your dashboard in the xForms tab – either look for an orange line at the top or click on the Awaiting your Attention filter.

| iy projects                             |  |          |  |                    |  |  |
|-----------------------------------------|--|----------|--|--------------------|--|--|
| Projects                                |  | 2<br>IRB |  | <b>7</b><br>xForms |  |  |
| Start xForm Export to Excel             |  |          |  |                    |  |  |
| 1 Awaiting Your Attention 6 Unsubmitted |  |          |  |                    |  |  |
| Protocol Form                           |  |          |  |                    |  |  |
| Test Submission.                        |  |          |  |                    |  |  |
| Data Entry                              |  |          |  |                    |  |  |

v. <u>Notes</u> will be provided within the xForm alongside the question(s) they pertain to with detailed information about the requests. Initially the background for the notes will be in a brighter blue; they may be marked "Resolved" in which case the background will be a lighter blue. To view all the questions that have notes, click on the More button at the bottom of an opened xForm and select View Questions with Notes.

|                                     | View Attachment Questions |
|-------------------------------------|---------------------------|
|                                     | View Questions with Notes |
|                                     | View Changed Responses    |
| Previous Next Save for Later More • | View as PDF               |

- vi. Once revisions are completed, sign the xForm and submit the form back to the HRPP Office for review.
- vii. See <u>xForm Reminders</u>

#### 15. Notes Feature

iii.

- Notes may be added in the xForm. Notes are essentially electronic sticky-notes; using this feature allows easy communication between researchers and IRB Staff (or any others working on the xForm). Notes can be added and removed as needed; notes removed by the research team prior to submission will not be available to IRB Staff. Notes can be added to each question in the xForm.
- ii. Click on Add Note to start a note

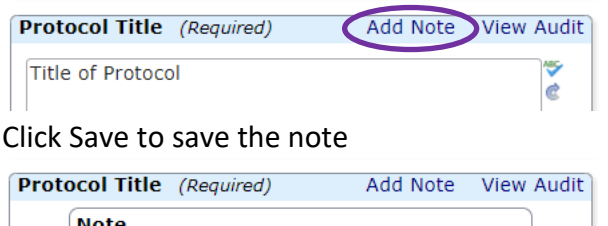

| Protocor fille   | (Required) | Add Note | VIEW Audit |
|------------------|------------|----------|------------|
| Note             |            |          |            |
| 1                |            |          |            |
| Save             | ancel      |          |            |
| Title of Protoco |            |          | 185-<br>18 |

iv. The note can be edited by clicking on the hand-paper icon for deleted by clicking on the red X icon X in the bottom right corner of the note box.

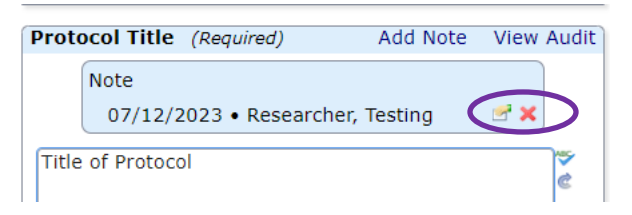

- v. Notes are NOT retained when an IRB Application xForm is copied for amendment. <u>Therefore, notes do not replace complete responses to questions</u> <u>or within application fields. Any information pertinent to the IRB Application</u> <u>must be incorporated into relevant application fields.</u>
- vi. At the bottom of the xForm page, there is an option under "More" to view all questions that have notes, which is helpful when collaborating during data entry, or when the HRPP Office returns the xForm to the submitter for additional information.

|                                    | View Attachment Questions<br>View Questions with Notes |
|------------------------------------|--------------------------------------------------------|
|                                    | View Changed Responses                                 |
| Previous Next Save for Late More • | View as PDF                                            |

#### **16.** Uploading Documents as Attachments

- i. Each attachment question should only contain the indicated document <u>type</u> (e.g., recruitment letter, informed consent document, survey questions, etc.).
- Documents of the same attachment type should be uploaded as separate files (e.g., consent forms and also parent permission forms; survey questions for different subject groups).
- iii. The Attachments section is located at the end of initial submission xForm.Please follow these instructions for attaching documents in xForms:
  - a. Click the "Add Attachment" button to open a pop-up window on screen.

| If you have any other documents that you have not yet attached to this form, atta | Add Note<br>Ich them h | View Audit<br>ere. |
|-----------------------------------------------------------------------------------|------------------------|--------------------|
| Add Attachment                                                                    |                        |                    |

#### b. A pop-up window will appear.

| Add Atta                   | chment                                                | ¢ □ ×    |  |  |
|----------------------------|-------------------------------------------------------|----------|--|--|
| Add Att                    | achment                                               | <b>^</b> |  |  |
| Name:                      | (leave blank to use name of uploaded file)            |          |  |  |
| Type:                      |                                                       | Ŧ        |  |  |
| File(s):<br>(Limit:<br>50) | My computer Corpose box xForm Owner My Profile Global |          |  |  |
| 50)                        | Select files (or drop files here to upload)           |          |  |  |
| Restrict<br>to:            | *Unrestricted                                         | •        |  |  |
| Tags:                      |                                                       |          |  |  |
|                            | Attach Cancel                                         |          |  |  |
|                            |                                                       |          |  |  |
|                            |                                                       | · ·      |  |  |

- c. Click "Select files..." to browse for the document(s) you wish to attach, or drag and drop files at the message "(or drop files here to upload)".
- d. Choose the document type from the dropdown menu, if it appears. Add Attachment

|          | -                                          |    |
|----------|--------------------------------------------|----|
| Add Att  | achment                                    |    |
| Name:    | (leave blank to use name of uploaded file) |    |
| Type:    |                                            | -) |
| File(s): |                                            |    |
| 50)      | Abstract                                   | ·  |
|          | Adjunct Faculty Approval Documentation     |    |
| Restrict | Advertisement - Digital On Campus          |    |
| to:      | Advertisement - E-mails                    |    |

Ο□

e. Click the "Attach" button at the bottom of the window.

| ld Attachme           | nt                                                   |        |
|-----------------------|------------------------------------------------------|--------|
| Name: (lea            | ave blank to use name of uploaded file)              |        |
| Type: Mi              | sc/Other                                             | × *    |
| File(s):<br>imit: 50) | y computer Dropbox box xForm Owner My Profile Global |        |
|                       | Select files (or drop files here to upload)          | ✓ Done |
|                       | Visual Analog Pain Scale.jpg<br>File ready to attach | ×      |
| strict to: *L         | Inrestricted                                         | •      |
| Tags:                 |                                                      |        |

f. The pop-up window will auto-close and attach the document to your application.

#### **17.** Document Naming Conventions

- **i.** Be intentional with document naming.
- ii. Use consistent naming conventions for document.
- **iii.** Use *descriptive* file names (e.g., Group\_1\_Informed\_Consent). Descriptive file names are VERY helpful for reviewers.
- iv. Use distinctive file names (e.g., Control Consent, Condition 1 Consent, Condition 2 Consent, instead of three items all named "Consent"). Unique names allow researchers to quickly find the right item when updating materials and enable IRB reviewers to easily communicate about specific documents. Uploading items one at a time will automatically capture the document's distinctive file name.
- v. Using the same filename for a document when replacing the previous version is helpful to the reviewer so that it is clear what was replaced. The document name may include version number or dates but maintaining the descriptive part of the name (e.g., child\_assent\_letter.doc, parental\_consent\_letter.doc, etc.) is requested.

#### **18.** Deleting xForms and Withdrawing xForms

- i. xForms can only be DELETED when they are in Data Entry stage (i.e., prior to being submitted for review). You may delete xForms by following these instructions:
  - a. Click on the xForms tab then on the unsubmitted forms filter.

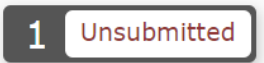

b. Position the cursor within the card for an unsubmitted xForm and click on the red X that appears to delete the unsubmitted xForm.

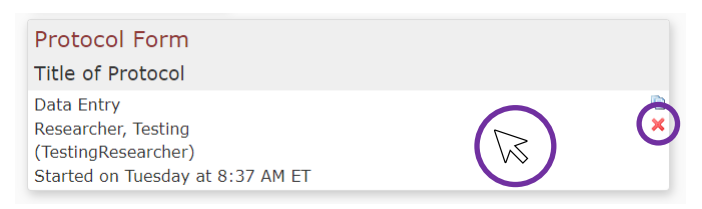

- ii. If you need to withdraw xForms that have been submitted for review, contact your <u>HRPP Coordinator</u> to request withdrawal, providing the following information:
  - Pl's name (if different than Submitter)
  - Protocol Number
  - Protocol Title
  - Form Type (i.e., Protocol, Amended Protocol, Event Report, Annual Check-In, Continuing Review)

#### 19. Locating Approved xForms

All study information and files are stored within IRBManager. xForms in progress appear on the Dashboard in the xForms tab. Completed xForms can be accessed within the relevant event for a study.

1. Starting at the user dashboard, click on the study ID in red on the projects card

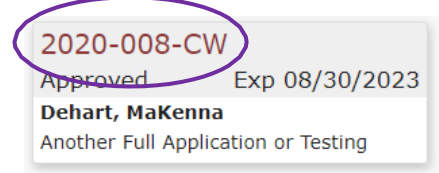

2. Locate the Events section on the Protocol page

|                                                        | Home                                                        |                            |                                                  |                                                                  | 🔗 Find Pro                                | oject (Ctrl+Q)        | ٦          |
|--------------------------------------------------------|-------------------------------------------------------------|----------------------------|--------------------------------------------------|------------------------------------------------------------------|-------------------------------------------|-----------------------|------------|
| NV OF                                                  | Project 2023-0055-0                                         | central Office (IRB)       |                                                  |                                                                  | Help                                      | Researcher's Setting  | s Sign off |
| NEW YORK                                               | •                                                           |                            |                                                  |                                                                  |                                           |                       | collapse   |
| Actions                                                | Project:                                                    | 2023-0055                  | Control Office (IPP)                             | Funding Source(s):                                               | Holp Fann                                 | y's Sattings Sign off |            |
| Send EMail                                             | Committee:                                                  | Department:                | central office (IKB)                             |                                                                  | help failing                              | y a Settinga Sign on  |            |
| Start xForm                                            | Department:                                                 | Last Review:               | 45 CFR 46.118                                    | Next Review:                                                     |                                           |                       |            |
| XFORMS (1)                                             | Last Review:                                                | Full Title:                | Example submission                               | Year: 2023                                                       | 1                                         |                       |            |
| Done                                                   | Agent Types:                                                | Non-CUNY IRB of<br>Record: |                                                  | Grant/Contract<br>Number and Title:                              |                                           |                       |            |
| Recent Items                                           | Title:                                                      | This                       |                                                  | Expedited<br>Determination:                                      |                                           |                       |            |
| 2023-0055-Central                                      | Non-CUNY IRB of<br>Record:                                  |                            |                                                  | Exempt                                                           |                                           |                       |            |
| TEST 227-Baruch                                        | Record.                                                     |                            |                                                  | Ideate Link:                                                     |                                           |                       |            |
| Messages                                               |                                                             | Comments:                  | 118 test                                         |                                                                  |                                           |                       |            |
| Welcome to                                             |                                                             | Project-Site Site(s):      | Central Office - CUNY Central Office             | PI: Enne                                                         | ever, Fanny PhD                           |                       |            |
| IRBManager at                                          |                                                             | Status:                    | New From PI                                      | Additional: N                                                    | ,                                         |                       |            |
| Useful Links                                           | Comments:                                                   | Test Initial Approval:     |                                                  | Expiration:<br>Other Expirations:                                |                                           |                       |            |
| 1. CITI Certificate                                    | Project-Site                                                | Approved                   |                                                  | HRPP Coordinator: Tanzi                                          | ina Khan at 646-664-8<br>na khan⊚cuny edu | 8918 or               |            |
| Help                                                   | Site(s):                                                    | Cen Bick Determination     |                                                  | Conzi                                                            | na.knan@cany.cau                          |                       |            |
| 2. CUNY Human<br>Research Protection                   | Status:                                                     | Ope Tags:                  | 46.118                                           |                                                                  |                                           |                       |            |
| Program (HRPP)                                         | Approval:                                                   | Janu 🔻 Reviews on Ope      | n Events (1)                                     |                                                                  |                                           | collapse              |            |
| 3. CUNY Consent<br>Form Templates                      | Initial Approval:                                           | Janu Action Event          | Type     inssion Event Protocol Review Checklist | Reviewer     Review Iter     Ennever Fanny PhD     Protocol Forr | m • Outcome • Du                          | e • Complete •        |            |
| 4. CUNY HRPP                                           | Approved Enrollment                                         | 50 • Events (1)            |                                                  | Emerel, rainy rub rrococorron                                    |                                           | collapse              |            |
| Policies and<br>Procedures                             | Rick Dotormination:                                         | Action Event               | Att Instance/UDF                                 |                                                                  | <ul> <li>Sta</li> </ul>                   | art + Complete +      |            |
| 5. CUNY PI Manual                                      | Tags:                                                       | Ame Sub                    | mission Event 2 Ennever, Fanny PhD               |                                                                  | 07/                                       | /10/2023              |            |
| <ol> <li>CUNY Criteria for<br/>IRB Approval</li> </ol> | <ul> <li>Project-Site Cont</li> </ul>                       | acts (2)                   |                                                  |                                                                  |                                           |                       | collapse   |
| 7. Using IRB                                           | Name                                                        |                            | • Role                                           | • Expirations                                                    |                                           |                       | ¢          |
| Manager at CONY                                        | Ennever, Fanny PhD                                          |                            | Co-Investigator                                  | CITI HSR Training -                                              | 02/21/2026                                |                       |            |
| 0 Attachments                                          | Test, Researcher                                            |                            | Co-Investigator                                  |                                                                  |                                           |                       |            |
| 1 xForms                                               | <ul> <li>Reference xForm</li> </ul>                         | s (1)                      |                                                  |                                                                  |                                           |                       | collapse   |
|                                                        | Action Form                                                 | ▼ Identi                   | fier + Stage                                     | ♦ As Of ♦                                                        | Ref Active                                | Inactivated           | *          |
|                                                        | Protocol For                                                | m N/A                      | Complete                                         | 01/31/2023                                                       | 01/31/2023                                |                       |            |
|                                                        | Events (1)                                                  |                            |                                                  |                                                                  |                                           |                       | collapse   |
| C                                                      | Event                                                       | • Att Instance/            | UDF                                              |                                                                  |                                           | • Start • C           | omplete +  |
|                                                        | Initial Submission Event 4 McCarthy, Travis John MPH 01/31/ |                            |                                                  | 01/31/2023 0                                                     | 5/26/2023                                 |                       |            |

3. Click on the event name in the Event column

| <ul> <li>Events (1)</li> </ul> |                           |  |  |  |  |
|--------------------------------|---------------------------|--|--|--|--|
| Action Event + Att             | Instance/UDF              |  |  |  |  |
| Solution Submission Event 4    | McCarthy, Travis John MPH |  |  |  |  |

4. Click on xForms in the menu to the right under Actions on the Event page

|                                                                        | Home                                                             | _                                                                                                 |                                   | Eind Proje               | ct (Ctrl+0)          | 2       |
|------------------------------------------------------------------------|------------------------------------------------------------------|---------------------------------------------------------------------------------------------------|-----------------------------------|--------------------------|----------------------|---------|
| <b>UNIVERSITY</b>                                                      | Event Details: Initial                                           | Submission Event on 2023-0055-Central                                                             | l Office                          | Help R                   | esearcher's Settings | Sign of |
| NY NEW YORK                                                            | Project-Site                                                     |                                                                                                   |                                   |                          |                      |         |
| Actions<br>Attachments (4)                                             | Project:<br>Title:<br>PI:                                        | 2023-0055-Central Office<br>This is a test title for a test project.<br>McCarthy. Travis John MPH | Site:<br>Committee:<br>Funding ID | Central Office - CUN     | IY Central Office    |         |
| xForms (1)                                                             | Event                                                            | <i>P</i>                                                                                          | -                                 |                          |                      |         |
| Done<br>Recent Items<br>2023-0055-Central<br>Office<br>TEST 227-Baruch | Type:<br>Instance:<br>Committee:<br>Review Type:<br>Review Date: | Initial Submission Event<br>McCarthy, Travis John MPH<br>IRB 1<br>Full Board<br>02/09/2023        | Started:<br>Completed:            | 01/31/2023<br>05/26/2023 |                      |         |
| Messages                                                               | Steps (11)                                                       |                                                                                                   |                                   |                          | ✓Hide S              | kipped  |
| IRBManager at                                                          | Step                                                             |                                                                                                   | Planned                           | Actual                   | Comple               | te      |
| CUNY                                                                   | Receive Submission                                               |                                                                                                   |                                   | 01/31/2023               | Yes                  |         |
| Useful Links                                                           | HRPP Administrative F                                            | Pre-review                                                                                        | 02/06/2023                        | 01/31/2023               | Yes                  |         |
| Help                                                                   | IRB Administrator Rev                                            | /iew                                                                                              |                                   | 01/31/2023               | Yes                  |         |
| 2. CUNY Human<br>Research Protection                                   | Receive Member Review                                            |                                                                                                   | 02/13/2023                        | 01/31/2023               | Yes                  |         |
| Program (HRPP)<br>3. CUNY Consent                                      | Notify Researcher of C                                           | Dutcome                                                                                           |                                   | 01/31/2023               | Yes                  |         |

#### 5. Click on the name in the Form column to view the form

| orms on | Event Details: Initial Submissi | on Event on 2 | 023-0055-Centra                  | l Office   |            | ŀ |
|---------|---------------------------------|---------------|----------------------------------|------------|------------|---|
| Action  | Form                            | • Identifier  | <ul> <li>Stage/Status</li> </ul> | Started    | Submitted  | 4 |
| D 🕞 🤇   | Protocol Form (Peference xForm) | N/A           | Complete                         | 01/31/2023 | 01/31/2023 |   |

#### 20. Locating Approved Attachments

All study information and files are stored within IRBManager. Attachments can be accessed within the relevant event for a study.

1. Starting at the dashboard, click on the study ID in red in the project card

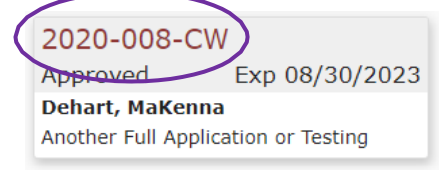

#### 2. Locate the Events section on the Protocol page

| <b>C</b> THE CITY                 | Home                                          |               |                      |                 |                           |                                                      | 🔗 (Find Pr     | oject (Ctrl+Q)                  | 2          |  |  |
|-----------------------------------|-----------------------------------------------|---------------|----------------------|-----------------|---------------------------|------------------------------------------------------|----------------|---------------------------------|------------|--|--|
| OF                                | Project 2                                     | 023-0055-C    | entral Office (I     | RB)             |                           |                                                      | Help           | Researcher's Setting            | s Sign off |  |  |
| NEW YORK                          | -                                             |               |                      |                 |                           |                                                      |                |                                 | collapse   |  |  |
| Actions                           |                                               | Project:      | 2023-0055            |                 |                           | Funding Source(s):                                   |                |                                 |            |  |  |
| Send EMail                        | r                                             | Committee:    |                      |                 |                           | Funding ID:                                          |                |                                 |            |  |  |
| Start xForm                       | t                                             | Category:     |                      |                 |                           | Grants:                                              |                |                                 |            |  |  |
| xForms (1)                        |                                               | Department:   |                      |                 |                           |                                                      |                |                                 |            |  |  |
| Dama                              |                                               | Last Review:  | Full Board           |                 |                           | Next Review:                                         | Full Board     |                                 |            |  |  |
| Done                              | ,                                             | Agent Types:  | This is a base side  |                 |                           | CRO:                                                 | 2022           |                                 |            |  |  |
| Recent Items                      | Non                                           | CUNY IDD of   | This is a test title | e for a test pr | oject.                    | rear:                                                | 2023           |                                 |            |  |  |
| Office                            | NON-                                          | Record:       |                      |                 |                           | Number and Title:                                    |                |                                 |            |  |  |
| TEST 227-Baruch                   |                                               |               |                      |                 |                           | Expedited                                            |                |                                 |            |  |  |
| Messages                          |                                               |               |                      |                 |                           | Determination:                                       |                |                                 |            |  |  |
| Welcome to                        |                                               |               |                      |                 |                           | Exempt                                               |                |                                 |            |  |  |
| IRBManager at                     |                                               |               |                      |                 |                           | Ideate Link:                                         |                |                                 |            |  |  |
|                                   |                                               | Comments:     | Testing draft form   | n               |                           | Ideate Link.                                         |                |                                 |            |  |  |
| 1 CITI Certificate                | Project-                                      | Project-Site  |                      |                 |                           |                                                      |                |                                 |            |  |  |
| Help                              | Site(s): Central Office - CUNV Central Office |               |                      |                 |                           | DT-                                                  | McCarthy Tray  | ris John MDH                    |            |  |  |
| 2. CUNY Human                     |                                               | Status:       |                      |                 |                           | Additional:                                          | N              |                                 |            |  |  |
| Program (HRPP)                    |                                               | Approval:     | January 31 202       | 3 for 12 mont   | ths                       | Expiration:                                          | January 30, 20 | 24                              |            |  |  |
| 3. CUNY Consent                   | Initi                                         | ial Approval: | January 31, 202      | 3               |                           | Other Expirations:                                   |                |                                 |            |  |  |
| Form Templates                    | Approve                                       | d Enrollment  | 50                   |                 |                           | HRPP Coordinator: Travis McCarthy at 646-664-8906 or |                |                                 |            |  |  |
| Policies and                      |                                               | Number:       |                      |                 |                           |                                                      | Dcuny.edu      |                                 |            |  |  |
| Procedures                        | Risk De                                       | termination:  |                      |                 |                           |                                                      |                |                                 |            |  |  |
| 5. CUNY PI Manual                 |                                               | Tags:         | Amendment In Pr      | ocess           |                           |                                                      |                |                                 |            |  |  |
| IRB Approval                      | 🔻 Proje                                       | ct-Site Conta | acts (2)             |                 |                           |                                                      |                |                                 | collapse   |  |  |
| 7. Using IRB                      | Name                                          |               |                      | ▼ Role          |                           | Expirations                                          |                |                                 | \$         |  |  |
| Manager at CUNY                   | Ennever,                                      | Fanny PhD     |                      | Co-Inve         | estigator                 | CITI HSR Training - 02/21/2026                       |                |                                 |            |  |  |
| My Docs & xForms<br>0 Attachments | Test, Res                                     | earcher       |                      | Co-Inve         | estigator                 |                                                      |                |                                 |            |  |  |
| 1 xForms                          | <ul> <li>Refer</li> </ul>                     | ence xForms   | 5 (1)                |                 |                           |                                                      |                |                                 | collapse   |  |  |
|                                   | Action                                        | Form          | ▼ Ide                | ntifier         | <ul> <li>Stage</li> </ul> | As Of                                                | Ref Active     | <ul> <li>Inactivated</li> </ul> |            |  |  |
|                                   |                                               | Protocol For  | m N/A                |                 | Complete                  | 01/31/2023                                           | 01/31/2023     |                                 |            |  |  |
|                                   | <ul> <li>Event</li> </ul>                     | s (1)         |                      |                 |                           |                                                      |                |                                 | collapse   |  |  |
| (                                 | Event                                         |               | • Att Instan         | ce/UDF          |                           |                                                      |                | • Start • C                     | omplete +  |  |  |
|                                   | I<br>Initial Su                               | bmission Eve  | nt 4 McCarth         | ny, Travis Joh  | n MPH                     |                                                      |                | 01/31/2023 05                   | 5/26/2023  |  |  |

- 3. Choose A or B below.
  - A. <u>Path #1:</u> (one step)
    - Click on the number under the Att column

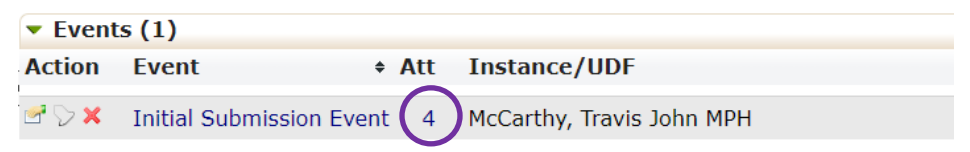

- B. <u>Path #2:</u> (two steps)
  - Click on the name in the Event column

| Event   | ts (1)                |        |                           |
|---------|-----------------------|--------|---------------------------|
| Action  | Event                 | + Att  | Instance/UDF              |
| 🖻 🖓 🗙 🔇 | Initial Submission Ev | vent 4 | McCarthy, Travis John MPH |

• Click on Attachments in the menu to the right under Actions on the Event page

|   |                                      | Home                  |                                              |            | 🔗 Find Project        |
|---|--------------------------------------|-----------------------|----------------------------------------------|------------|-----------------------|
|   | OF                                   | Event Details: Initia | Submission Event on 2023-0055-Central Office |            | Help Re               |
|   | NÉW YORK                             | Project-Site          |                                              |            |                       |
|   |                                      | Project               | 2023-0055-Central Office                     | Site:      | Central Office - CUNY |
| 6 | Attachments (4)                      | Title                 | This is a test title for a test project.     | Committee: |                       |
|   | Send EMail                           | PI                    | McCarthy, Travis John MPH                    | Funding ID |                       |
|   | xForms (1)                           | Event                 |                                              |            |                       |
|   | Done                                 | Туре                  | Initial Submission Event                     | Started:   | 01/31/2023            |
|   | Recent Items                         | Instance              | McCarthy, Travis John MPH                    | Completed: | 05/26/2023            |
|   | 2023-0055-Central                    | Committee             | IRB 1                                        |            |                       |
|   | Office                               | Review Type           | Full Board                                   |            |                       |
|   | TEST 227-Baruch                      | Review Date           | 02/09/2023                                   |            |                       |
|   | Messages<br>Welcome to               | Steps (11)            |                                              |            |                       |
|   | IRBManager at                        | Step                  |                                              | Planned    | Actual                |
|   | CUNY                                 | Receive Submission    |                                              |            | 01/31/2023            |
|   | Useful Links                         | HRPP Administrative   | Pre-review                                   | 02/06/2023 | 01/31/2023            |
|   | Help                                 | IRB Administrator Re  | view                                         |            | 01/31/2023            |
|   | 2. CUNY Human<br>Research Protection | Receive Member Revi   | ew                                           | 02/13/2023 | 01/31/2023            |
|   | Program (HRPP)                       | Notify Researcher of  | Dutcome                                      |            | 01/31/2023            |

4. The following screen will appear after either 3.A. or 3.B. To view/download documents that the study team uploaded, click on "Attachments" at the left, then click on the blue link under "Name".

| Attachments on Eve              | ent IRB Initial Submission - Manual Started 08/31/2 | 2020 on 2020-008-CW |                      |
|---------------------------------|-----------------------------------------------------|---------------------|----------------------|
| T <sup>**</sup> Attachments (2) | Name                                                | Attached 🔺          | Туре                 |
| Generated Docs (1)              | Oral History Project Form 4-7-16.doc                | 8/31/2020 2:48 PM   | Misc/Other           |
|                                 | Oral History Project Form 4-7-16.doc                | 8/31/2020 2:48 PM   | Medical History Form |

#### 21. Locating an Approval Letter for an Event

Approval letters are considered attachments in IRBManager. Letters are associated with an event.

1. Starting at the user dashboard, click on the study ID in red in the projects card.

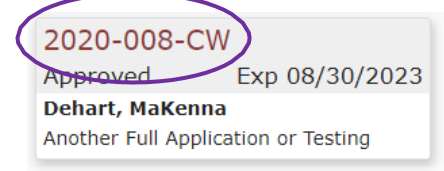

2. Locate the Events section on the Protocol page

| CH THE CITY                                            | Home                                   |                                    |                                   |                    | 🙊 Find Pr                | oject (Ctrl+Q)                  | ٩        |
|--------------------------------------------------------|----------------------------------------|------------------------------------|-----------------------------------|--------------------|--------------------------|---------------------------------|----------|
| OF                                                     | Project 2023-0055-C                    | entral Office (IRB)                |                                   |                    | Help                     | Researcher's Settings           | Sign off |
| NEW YORK                                               | -                                      |                                    |                                   |                    |                          |                                 | collapse |
| Actions                                                | Project:                               | 2023-0055                          |                                   | Funding Source(s): |                          |                                 |          |
| Send EMail                                             | Committee:                             |                                    |                                   | Funding ID:        |                          |                                 |          |
| Start xForm                                            | Category:                              |                                    |                                   | Grants:            |                          |                                 |          |
| xForms (1)                                             | Department:                            |                                    |                                   |                    |                          |                                 |          |
| Deres                                                  | Last Review:                           | Full Board                         |                                   | Next Review:       | Full Board               |                                 |          |
| Done                                                   | Agent Types:                           | This is a back tible for a back of |                                   | CRO:               | 2022                     |                                 |          |
| Recent Items                                           | Non CUNY IDD of                        | This is a test title for a test pr | oject.                            | fedr:              | 2023                     |                                 |          |
| Office                                                 | Record:                                |                                    |                                   | Number and Title:  |                          |                                 |          |
| TEST 227-Baruch                                        |                                        |                                    |                                   | Expedited          |                          |                                 |          |
| Messages                                               |                                        |                                    |                                   | Determination:     |                          |                                 |          |
| Welcome to                                             |                                        |                                    |                                   | Exempt             |                          |                                 |          |
| IRBManager at                                          |                                        |                                    |                                   | Determination:     |                          |                                 |          |
| CUNY                                                   | Comments:                              | Testing draft form                 |                                   | Ideate Link:       |                          |                                 |          |
| Useful Links                                           | Droject-Site                           | resting drare form                 |                                   |                    |                          |                                 |          |
| Help                                                   | Project-Site                           |                                    | 1.0//                             |                    |                          |                                 |          |
| 2. CUNY Human                                          | Site(s):                               | Central Office - CUNY Cent         | rai Office                        | PI:                | McCartny, Trav           | IS JONN MPH                     |          |
| Research Protection                                    | Status:                                | Open/Approved                      | the                               | Additional:        | N                        | 24                              |          |
| 3. CUNY Consent                                        | Approval:                              | January 31, 2023 for 12 mon        | uns                               | Other Expirations: |                          |                                 |          |
| Form Templates                                         | Approved Eprollmont                    | January 31, 2023                   |                                   | URBB Coordinators  | Travia McCarthy          | at 646 664 8006 ar              |          |
| 4. CUNY HRPP                                           | Number:                                | 50                                 |                                   | HRPP Coordinator.  | travis.mccarthy@cuny.edu |                                 |          |
| Procedures                                             | <b>Risk</b> Determination:             |                                    |                                   |                    | , -                      |                                 |          |
| 5. CUNY PI Manual                                      | Tags:                                  | (Amendment In Process)             |                                   |                    |                          |                                 |          |
| <ol> <li>CUNY Criteria for<br/>IRB Approval</li> </ol> | <ul> <li>Project-Site Conta</li> </ul> | acts (2)                           |                                   |                    |                          |                                 | collapse |
| 7. Using IRB                                           | Name                                   | ▼ Role                             | • Role • Expirations              |                    |                          |                                 | ٠        |
| Manager at CUNY                                        | Ennever, Fanny PhD                     | Co-Inve                            | Co-Investigator CITI HSR Training |                    | g - 02/21/2026           |                                 |          |
| My Docs & xForms<br>0 Attachments                      | Test, Researcher                       | Co-Inve                            | estigator                         |                    |                          |                                 |          |
| 1 xForms                                               | <ul> <li>Reference xForms</li> </ul>   | 5 (1)                              |                                   |                    |                          |                                 | collapse |
|                                                        | Action Form                            | <ul> <li>Identifier</li> </ul>     | <ul> <li>Stage</li> </ul>         | As Of              | Ref Active               | <ul> <li>Inactivated</li> </ul> |          |
|                                                        | Protocol For                           | m N/A                              | Complete                          | 01/31/2023         | 01/31/2023               |                                 |          |
|                                                        | <ul><li>Events (1)</li></ul>           |                                    |                                   |                    |                          |                                 | collapse |
| (                                                      | Event                                  | Att Instance/UDF                   |                                   |                    |                          | • Start • Cor                   | nplete + |
|                                                        | Initial Submission Eve                 | nt 4 McCarthy, Travis Joh          | n MPH                             |                    |                          | 01/31/2023 05/                  | 26/2023  |

- 3. Choose A or B below.
  - A. <u>Path #1:</u> (one step)
    - Click on the number under the Att column

| Events (1) |                          |     |                           |  |  |  |  |
|------------|--------------------------|-----|---------------------------|--|--|--|--|
| Action     | Event +                  | Att | Instance/UDF              |  |  |  |  |
| 🖻 🖓 🗙      | Initial Submission Event | 4   | McCarthy, Travis John MPH |  |  |  |  |

- B. <u>Path #2:</u> (two steps)
  - Click on the name in the Event column

| Events (1) |                       |       |                           |  |  |  |
|------------|-----------------------|-------|---------------------------|--|--|--|
| Action     | Event                 | + Att | Instance/UDF              |  |  |  |
| 🖻 🖓 🗙 🔇    | Initial Submission Ev | ent 4 | McCarthy, Travis John MPH |  |  |  |

• Click on Attachments in the menu to the right under Actions on the Event page

| CU THE CITY<br>UNIVERSITY   | Home<br>Event Details: Initial | Submission Event on 2023-0055-Central Office |            | Find Project Help Re |
|-----------------------------|--------------------------------|----------------------------------------------|------------|----------------------|
| NY NEW YORK                 | Project-Site                   |                                              |            |                      |
|                             | Project:                       | 2023-0055-Central Office                     | Site:      | Central Office - CUN |
| Attachments (4)             | Title:                         | This is a test title for a test project.     | Committee: |                      |
| Send EMail                  | PI:                            | McCarthy, Travis John MPH                    | Funding ID |                      |
| xForms (1)                  | Event                          |                                              |            |                      |
| Done                        | Type:                          | Initial Submission Event                     | Started:   | 01/31/2023           |
| Recent Items                | Instance:                      | McCarthy, Travis John MPH                    | Completed: | 05/26/2023           |
| 2023-0055-Central           | Committee:                     | IRB 1                                        |            |                      |
| Office                      | Review Type:                   | Full Board                                   |            |                      |
| TEST 227-Baruch             | Review Date:                   | 02/09/2023                                   |            |                      |
| Messages                    | Steps (11)                     |                                              |            |                      |
| Welcome to<br>IRBManager at | Step                           |                                              | Planned    | Actual               |
| CUNY                        | Receive Submission             |                                              |            | 01/31/2023           |
| Useful Links                | HRPP Administrative P          | re-review                                    | 02/06/2023 | 01/31/2023           |
| 1. CITI Certificate         |                                |                                              | 02/00/2020 | 01/01/2020           |
| 2 CUNY Human                | IRB Administrator Rev          | Iew                                          |            | 01/31/2023           |
| Research Protection         | Receive Member Revie           | W                                            | 02/13/2023 | 01/31/2023           |
| Program (HRPP)              | Notify Researcher of O         | utcome                                       |            | 01/31/2023           |

4. The following screen will appear after either 3.A. or 3.B. To view/download IRB **Approval Letters**, click on "Generated Docs" at the left, then click on the blue link under "Name" to download the letter.

| Attachments on Event Initial Submission Event Started 10/21/2024 on 2024-0750-Central Office |        |                                           |                       |                    |             |          |  |  |  |
|----------------------------------------------------------------------------------------------|--------|-------------------------------------------|-----------------------|--------------------|-------------|----------|--|--|--|
| Attachments (1)                                                                              | Action | Name                                      | Attached 🔺            | Туре               | Attached By | Internal |  |  |  |
| Generated Docs (4)                                                                           |        | 2024-0750-Central                         | 10/21/2024 3:09 PM ET | Generated Document | *System     | No       |  |  |  |
|                                                                                              |        | Office Initial Review 2024-10-<br>21.docx |                       |                    |             |          |  |  |  |